Children (sessions) are built in the RSS Dashboard when an activity has been approved. The child session **must be updated 2 weeks** prior to the session date or the child may not be processed.

1. On the home page of the Portal, scroll to the bottom and click Administration link at the bottom of the screen.

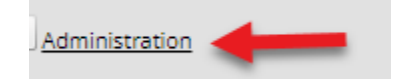

2. Click Activities - RSS Dashboard

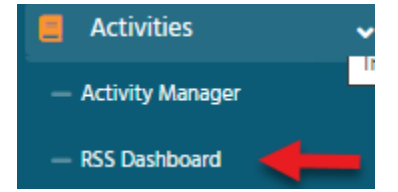

- 3. If you have more than one RSS Activity type the activity name of the activity in the Search field.
- 4. The status of the Child will change depending on if there is information needed or if the activity has been approved. Once the Child has been updated the status will change to Pending or In Review.

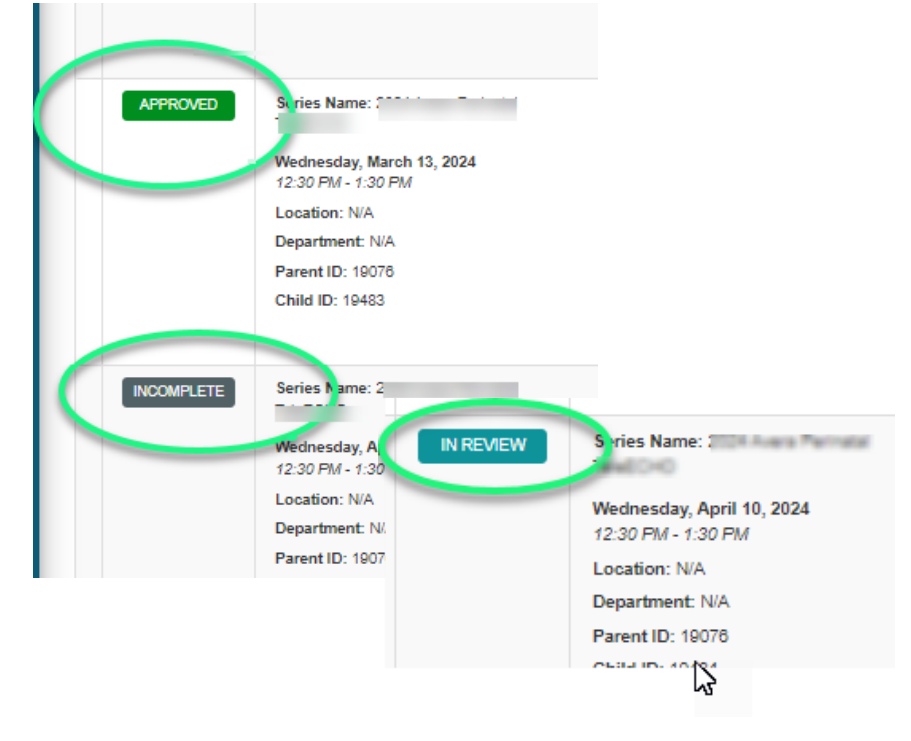

5. The Dashboard is in grid-style. It is recommended to work from left to right.

| Ch | ld Status | Details      | Торіс        | Planners & COI Status | Faculty           | Presentations & COI Status |
|----|-----------|--------------|--------------|-----------------------|-------------------|----------------------------|
|    | APPROVED  | Series Name: | 2024 Avera I | Anage Planners (7)    | Anage Faculty (2) | Upload Presentation        |
|    |           |              |              |                       |                   |                            |

6. Click the child name to update the activity.

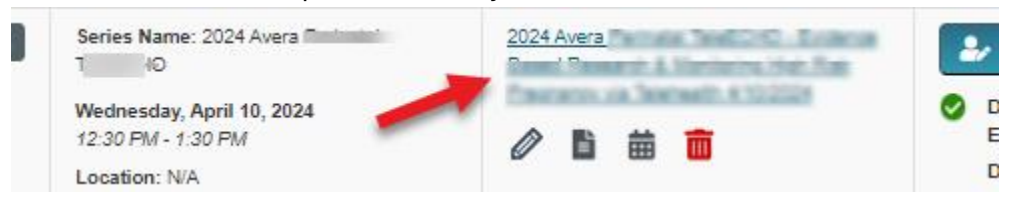

- 7. Update information to match the planning form. Upload planning form and any other supporting documents.
  - a. Confirm the date /time is correct.
  - b. Update objectives to match the planning form.
  - c. Upload planning form / documents
  - d. IMPORTANT: to save the documents and updates click the Save & Close button Instructions: This screen displays RSS child details and allows for modification. Change the title to reflect the topic of the session. If necessary, adjust hours and location. Specify objectives by clicking the + in the or specialities, subspecialties, areas of interest, and professions as they apply. Upload any necessary supporting documentation. When finished, click Save & Close.

| Name: 2024 Avera Perinatal TeleECHO - Evidence Based Research & Monitoring High Risk P                      | regnancy via Te                                                                                                    |                                               |
|----------------------------------------------------------------------------------------------------|----------------------------------------------------------------------------------------------------|-----------------------------------------------|
| Location: Date/Time: 4/10/2024 12:30 PM III 🕅                                                               | to 4/10/2024 1:30 PM 🗐 🗭                                                                                                   |                                               |
| Allow Texting Minutes Prior: 60 Allow Texting Minutes After: 1,440                                          |                                                                                                    |                                               |
| Objectives b.                                                                                               |                                                                                                    | Supporting Documentation                      |
| If this activity has multiple accrediting bodies, select a set of objectives to edit them.                  | Instructions: If you need to upload supporting doc<br>add them here. Note: This is not for uploading fac<br>presentations. |                                               |
| Integrate a multidisciplinary approach into the development of plan of care                                 | 0                                                                                                    | Select                                        |
| Discuss and analyze team barriers that could impede patient care                                            | 0                                                                                                    |                                               |
| Identify practice related quality and safety issues.                                                        | 0                                                                                                    | Uploaded Files                                |
| Discuss and analyze patient cases with the healthcare team                                                  | 0                                                                                                    | No files currently uploaded to this activity. |
| Develop strategies in a team approach to prevent and manage complications related to high risk pregnancies. | 0                                                                                                    |                                               |
| Insert an objective                                                                                         | •                                                                                                    |                                               |
| Specialties                                                                                                 |                                                                                                    |                                               |
| Select relevant Specialties in the Specialties drop-down in order to display the corresponding Subs         | pecialties and Areas of Interest drop-downs (if applicable).                                                               |                                               |
| Specialties: Obstetrics/Gynecology •                                                                        |                                                                                                    |                                               |
| Professions                                                                                                 |                                                                                                    |                                               |
| Professions: Nurse - RN, Physician 🔹                                                                        |                                                                                                    |                                               |
| d                                                                                                    |                                                                                                    |                                               |
| Save & Close                                                                                                |                                                                                                    |                                               |

8. Manage Faculty – add presenter for the session. Click Manage Faculty button.

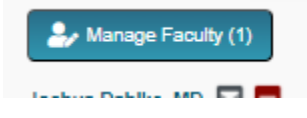

## 3 RSS Dashboard - Update Child

9. Add presenter's name (last name/first name) and click Add Faculty button.

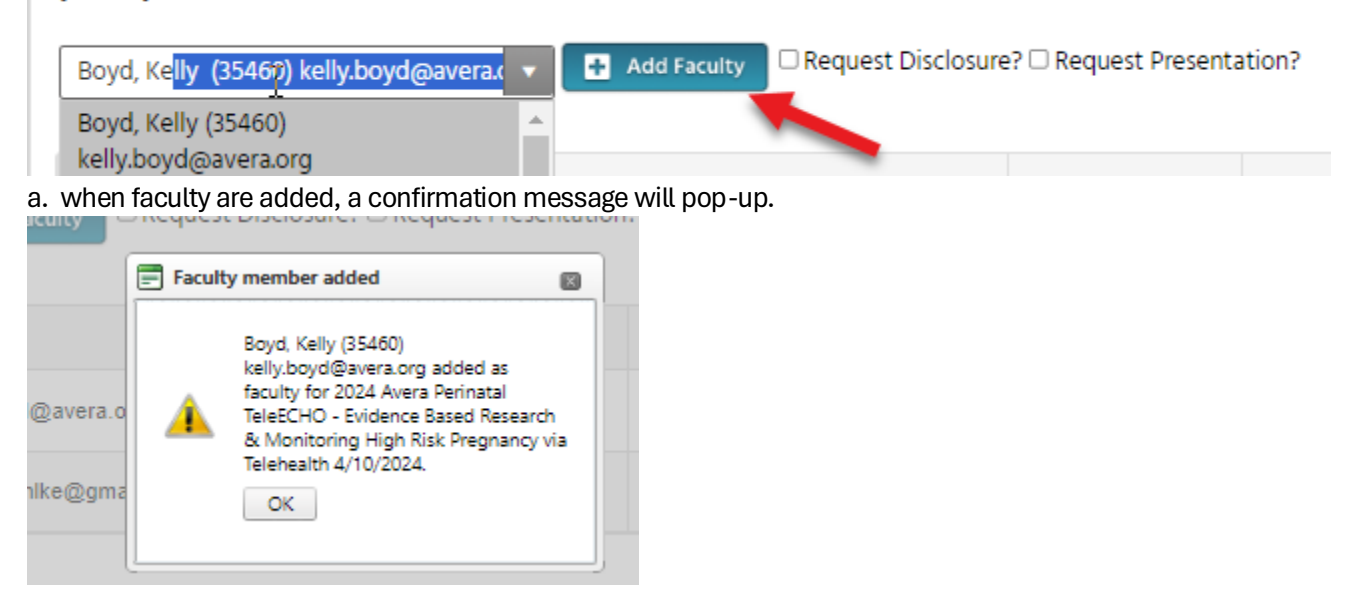

b. the disclosure date and if there are conflicts of interest to mitigate will appear in the Faculty table.

| Add Faculty Request Disclosure?  Request Presentation? |                        |                       |                 |                                  |   |  |  |
|--------------------------------------------------------|------------------------|-----------------------|-----------------|----------------------------------|---|--|--|
|                                                        | Full Name              | Email                 | Disclosure Date | Disclosure                       |   |  |  |
|                                                        | Kelly Boyd, MSN, Nurse | kelly.boyd@avera.org  | 6/22/2023       | Nothing to disclose - 06/22/2023 | • |  |  |
|                                                        | Joshua Dahike, MD      | joshuadahke@gmail.com | 3/8/2024        | Nothing to disclose - 03/08/2024 | • |  |  |

10. The eLearning Administrator will finish building the out the child and send the appropriate documents to the lead planner.